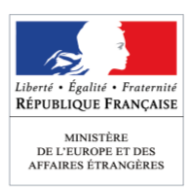

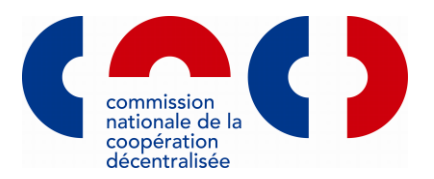

# GUIDE PRATIQUE POUR LA TELEPROCEDURE DE MISE A JOUR DE L'ATLAS FRANÇAIS DE LA COOPERATION DECENTRALISEE

# Atlas français de la coopération décentralisée disponible sur le site <u>www.cncd.fr</u>

La Commission nationale de la coopération décentralisée (CNCD) met à disposition des collectivités territoriales un <u>Atlas de la coopération décentralisée</u> qui recense de manière cartographique toutes les actions extérieures menées par les collectivités territoriales françaises : coopérations décentralisées (y compris les jumelages) et ensemble des actions ponctuelles ou non conventionnées à l'international. La mise à jour concerne les collectivités territoriales françaises recensées sur l'Atlas (Conseils régionaux, Conseils départementaux, communautés urbaines, structures intercommunales, métropoles, communes) et les nouvelles collectivités qui auraient, entre temps, engagé des actions à l'étranger. Cette mise à jour de l'Atlas par les collectivités territoriales en matière d'action extérieure et pour la mesure de l'effort des collectivités territoriales en matière d'action extérieure et pour la détermination des mesures de soutien pour les administrations de l'État.

**Cette téléprocédure permet de modifier et compléter la fiche concernant chaque collectivité territoriale dans l'Atlas ainsi que tous les projets qu'elle mène à l'international** (coopérations décentralisées, autres actions extérieures, y compris les jumelages).

La mise à jour de l'Atlas français de la coopération décentralisée est un préalable à toute demande de cofinancement dans le cadre d'un appel à projets du Ministère de l'Europe et des Affaires étrangères (MEAE).

#### SOMMAIRE

#### ETAPE 1 | S'identifier

- Si vous n'avez pas de compte
- Si vous possédez un compte

#### ETAPE 2 | Effectuer la téléprocédure de mise à jour de l'Atlas de la coopération décentralisée

- 1<sup>ère</sup> étape : « Présentation et objectifs »
- 2<sup>ème</sup> étape : « Coordonnées »
- 3<sup>ème</sup> étape : « Elus et cadres territoriaux »
- 4<sup>ème</sup> étape : « Aide publique au développement »
- 5<sup>ème</sup> étape : « Associations et réseaux »
- 6<sup>ème</sup> étape : « Coopérations décentralisées »
- 7<sup>ème</sup> étape : « Autres actions extérieures »
- 8<sup>ème</sup> étape : « Validation »

#### **ETAPE 1 | S'identifier**

Se connecter au site de la CNCD : <u>www.cncd.fr</u>

| Accessbilté   Pan du ste   Aler su contenu                                                                                                    | 中文 جي 中文 English Deutsch Español و 予定                                                                                                    |
|----------------------------------------------------------------------------------------------------|----------------------------------------------------------------------------------------------------|
| Commission Nationale<br>de la Coopération Décenti<br>Espace de dialogue et de concertation                                                                                                    | ralisée                                                                                                    |
| Atlas et Bourse projets 👻 Compte 👻                                                                                                    |                                                                                                    |
| Accuell                                                                                                    |                                                                                                    |
| Accueil                                                                                                    |                                                                                                    |
| Le site de la Commission Nationale de la Coopération Décentralisés (CNCD)<br>propose un étad des lieux de l'action extériteure des collectivités ternitoriales, à travers<br>les outils suivants :<br>• l'Atlas trançais de la coopération décentralisée ;<br>• la Bourse projets des collectivités locales étrangères ;<br>• les appels à projets ;<br>• l'Atla publique au développement des collectivités ternitoriales.<br>Le site est optimisé pour un fonctionnement avec les navigateurs Finfor et Chrome.<br>Il est compatible avec les navigateurs finement de Collectivités ternitoriales. | Identifiez-vous Vous avez déjà un compte Vous n'avez pas de compte Identifiant  Identifiant  Mot de passe  Mot de passe oublié ?  Chancer mon mot de passe Connexion |
| Accéder à l'Atlas de la coopération<br>décentralisée                                                                                                    | Pour en savoir plus sur l'action extérieure des collectivités territoriales consultez la<br>rubrique dédiée sur le site France Diplomatie                            |
| Nous écrite   FAC  A propos   Metitons Wgales   Lettres d'Information   Pan du site Service-Roste®                                                                                                    | Tous drots réservés - Ministère des Affaires étrangères et du Développement international 2013                                                                       |

#### Si vous n'avez pas de compte

- Cliquez sur « Créer votre compte »; sélectionnez « Collectivité territoriale » dans le menu déroulant de la rubrique « Groupe » et sélectionner le nom de votre collectivité dans le menu déroulant « collectivité territoriale » qui vient d'apparaître ; si vous ne trouvez pas le nom de votre collectivité, contactez l'administrateur du site de la CNCD, à l'adresse suivante : <u>pauline.may@diplomatie.gouv.fr</u>;
- Créez un identifiant et un mot de passe (en respectant les règles en italique) ;
- Valider en cliquant sur « Créer » :

| Accessibilité   Plan du site   Aller au contenu                                                   | f文(?) (?) (?) (?) (?) (?) (?) (?) (?) (?)                                                                                  |
|---------------------------------------------------------------------------------------------------|----------------------------------------------------------------------------------------------------|
| Comre<br>de la<br>Espace of<br>Atlas et Bourse projets - Compte -                                 | nission Nationale<br>Coopération Décentralisée<br>e dialogue et de concertation                                            |
| Accueil Créer un compte                                                                           |                                                                                                    |
| Créer un compte                                                                                   |                                                                                                    |
| La Commission nationale de la coopération<br>Les champs obligatoires sont indiqués par un astéris | centralisée s'engage à sécuriser vos informations et à les garder strictement confidentielles.<br>Lue (7).                 |
| Gloupe                                                                                            |                                                                                                    |
| Groupe d'utilisateur*                                                                             |                                                                                                    |
| Civilité                                                                                          | Ambassadee                                                                                                    |
| Civilité*                                                                                         | Associations nationales of Velos<br>Chambre de commerce<br>Collectivités territoriales<br>Ministères, DARCT et andrataturs |
| Prénom*                                                                                           | Organismes, ONG, associations                                                                                              |
| Nom*                                                                                              | Réseaux regionaux                                                                                                    |
| Fonction*                                                                                         |                                                                                                    |
| Adresse professionnelle                                                                           |                                                                                                    |
| - Voie*                                                                                           |                                                                                                    |
| Code nostal*                                                                                      |                                                                                                    |
| Villa*                                                                                            |                                                                                                    |
| viie                                                                                              |                                                                                                    |

Lorsque vous avez terminé cette étape, la DAECT est informée de votre inscription. Une fois vos informations validées par la DAECT, vous recevez un message vous permettant d'activer votre compte.

## > Si vous possédez déjà un compte

Rentrez votre identifiant et votre mot de passe dans le champ « Vous avez déjà un compte » et cliquez sur « Connexion ».

<u>Attention :</u> Si votre compte a été créé avant le 31 décembre 2013, vous devez en créer un nouveau. Si votre compte est invalide, contactez l'administrateur du site, <u>pauline.may@diplomatie.gouv.fr</u>.

#### Etape 2 | Effectuer la téléprocédure de mise à jour de l'Atlas de la coopération décentralisée

 Vous êtes maintenant connecté à la page d'accueil ; sélectionnez dans la rubrique « Mes projets » puis « Téléprocédure de mise à jour de l'Atlas » ;

| ada uh anif   dildaanaa                                                                                                    | Aller au contenu                                                                                                    | 0080                                                                                                    | 003390                                                                                                    | €بې English Deutsch Español                                                                                                    |
|----------------------------------------------------------------------------------------------------|----------------------------------------------------------------------------------------------------|----------------------------------------------------------------------------------------------------|----------------------------------------------------------------------------------------------------|----------------------------------------------------------------------------------------------------|
| (_(                                                                                                    | Commission Natio<br>de la Coopération                                                                                                    | nale<br>Décentrali                                                                                                    | sée                                                                                                    | Déconseuon<br>Lisea BC                                                                                                    |
| Atlas et Bourse profe                                                                                                    | Mes projets Mes télédéclaratsons                                                                                                    | Mes recherches -                                                                                                    | Compte -                                                                                                    |                                                                                                    |
| ccueil                                                                                                    | Téléprocédure de mise à jour de l'atlas<br>Appel à Projets                                                                                                    | $\sim$                                                                                                    |                                                                                                    |                                                                                                    |
| Découvrez nos servi                                                                                                    | ces personnalisés                                                                                                    |                                                                                                    |                                                                                                    |                                                                                                    |
| L'extranet de la Comm                                                                                                    | ssion nationale de la coopération décentralisée                                                                                                    | (CNCD) vous permet de                                                                                                    | bénéficier d'informations ex                                                                                                    | clusives et met à votre disposition des service                                                                                                    |
| <ul> <li>Retrouvez dans le<br/>dépôt d'appel à pr</li> </ul>                                                                                                    | menu "Mes projets", les modalités de mise à jou<br>ojets ;                                                                                                    | r de l'Atlas, la consultatio                                                                                                    | in des appels à projets et de                                                                                                    | s avis émis, ainsi que le formulaire en ligne c                                                                                                    |
| La mise à jour de                                                                                                    | l'Atlas est obligatoire pour pouvoir prétendre aux                                                                                                    | cofinancements attribut                                                                                                    | is par le MAEDI (DAECT) da                                                                                                    | ns le cadre des appels à projets.                                                                                                    |
| Retrouvez dans le                                                                                                    | menu "Mes télédéclarations", les télédéclaration                                                                                                    | s telles que l'Aide publiq                                                                                                    | ue au développement et les                                                                                                    | rapports financiers ;                                                                                                    |
| Dans le cadre de l                                                                                                    | enquête annuelle sur l'APD menée par la Directi                                                                                                    | on générale du Trésor e                                                                                                    | de la politique économique                                                                                                    | au ministère de l'Économie et des Finances (                                                                                                    |
| le Comité d'aide a<br>Code général des<br>juin de chaque an<br>A noter que cette tr                                                                                                    | u developpement de l'OCDE, les collectaites terr<br>collectivités territoriales), doivent déclarer en lign<br>sée.<br>Hédéclaration de l'APD est une condition d'octroi                                                                                                    | toriales et les établisser<br>le les données portant s<br>d'un cofinancement du li                                                                                                    | nents publics de coopératio<br>ur leurs versements au titre<br>IAEDI dans le cadre de tous                                                                                                    | n intercommunale (EPCI) (article L. 1115-6 du<br>de l'aide publique au développement, entre m:<br>les appels à projets.                                                                                                    |
| le Comité d'aide a<br>Code général des<br>juin de chaque an<br>A noter que cette tr<br>• Retrouvez dans le                                                                                                    | u developpement de l'OCDE, les collectivités tem<br>collectivités territoriales), doivent déclarer en lign<br>tée.<br>lédéclaration de l'APD est une condition d'octroi<br>menu "Mes recherches", vos cartes et recherche                                                                                                    | toriales et les établisser<br>le les données portant s<br>d'un cofinancement du li<br>s enregistrées à partir di                                                                                                    | nents publics de coopératio<br>ur leurs versements au titre<br>IAEDI dans le cadre de tous<br>e l'Atlas de la coopération dé                                                                                                    | n intercommunale (EPCI) (article L. 1115-6 du<br>Se l'aide publique au développement, entre m<br>les appels à projets.<br>centralisée.                                                                                                    |
| le Comité d'aide a<br>Code général des<br>juin de chaque an<br>A noter que cette tr<br>• Retrouvez dans le<br>Féléprocédure de m                                                                                                    | u developpement de l'OCDE, les collectivités term<br>collectivités territoriales), doivent déclarer en lign<br>rée.<br>liédéclaration de l'APD est une condition d'octroi<br>menu "Nes recherches", vos cartes et recherche<br>se à jour de l'Atlas français des coopératit                                                                                                    | toriales et les établisser<br>e les données portant s<br>d'un cofinancement du li<br>s enregistrées à partir di<br>ons décentralisées et                                                                                                    | nenta publics de coopératio<br>ar leurs versements au titre<br>IAEDI dans le cadre de tous<br>e l'Atlas de la coopération dé<br>des autres actions extér                                                                                                    | n intercommunale (EPC) (article L. 1115-6 du<br>Se l'aide publique au développement, entre m<br>les appels à projets.<br>centralisée.<br>ieures                                                                                                    |
| le Comité d'aide a<br>Code général des<br>juin de chaque an<br>A noter que cette ti<br>e Retrouvez dans le<br>Féléprocédure de m<br>La Commission nation<br>actions extérieures me<br>départementaux, comm<br>fétranger.                                                                                | J developmenten de l'OCDE, les colectivais en<br>un colectivités terminations, Jovent d'actairer en lign<br>exécutivités terminations, Jovent d'actairer en lign<br>léédéclaration de rAPD est une condition d'actair<br>menu 'Mes recherches'', vou Cattles et recherché<br>es à jour de l'Altas français des coopératis<br>ai de la coopération d'actaires des coopératis<br>ai de la coopération destribuistes (CNCD) me<br>nées sa très collectiontés terminates et tracajares<br>manadas La mais es jour amunetés concerne les<br>ununadés urbaines, structures intercommunales.                                                                                                    | toriales et les établisses<br>e les données portant s<br>d'un cofinancement du li<br>s enregistrées à partir di<br>ons décentralisées et<br>à disposition cel Allas d<br>cocopérations décentral<br>s dou colleduités territor<br>métropoles, commune                              | nents jublics de coopéralio<br>r leurs versements au litre<br>IAEDI dans le cadre de tous<br>e rAtlas de la coopération dé<br>des autres actions extér<br>e la coopération décentralis<br>sées (r) compris les jumela<br>ales trançaises recensées :<br>) et les nouvelles collectivité          | intercommunale (EPC)) antice L 1115-6 au<br>les appels à projets.<br>centralisée<br>eurres<br>ée qui recense de manière carlographique fou<br>gel rémainde des actions ponctuelles<br>ou productions de la conception de la conception<br>s qui auraient, entre temps, engagé des actio                                                                                                    |
| le Comité d'aide a<br>Code général des<br>juin de chaque am<br>A noter que cette to<br>Retrouvez dans le<br>Féléprocédure de m<br>La Commission natior<br>adions extérieures me<br>conventionnées à l'inte<br>départementaux, comr<br>Tétranger.<br>Cette téléprocédure vo<br>International (coopéra    | J development de ICOLE, Sovient déclarer en lign<br>outéchiels territoritaises, doivent déclarer en lign<br>étédéclaration de rAPD est une condition d'acteur<br>étédéclaration de rAPD est une condition d'acteur<br>territories de la coopération décentralisée (CNCD) met<br>ade de la coopération décentralisée (CNCD) met<br>nérés par les collectinés territoriales trançaises<br>ade la coopération décentralisée (CNCD) met<br>managent de la coopération décentralisée (CNCD) met<br>managent de la coopération décentralisée (CNCD) met<br>auto de la coopération décentralisée (CNCD) met<br>and de la coopération décentralisée (CNCD) met<br>managent de modifier et compléter la forte coo<br>en décentralisée, autoires acteurs acteurs acteurs<br>us permettra de modifier et compléter la forte coo | toriales et les établisses<br>e les données portant s<br>d'un cofinancement du la<br>s enregistrées à partir di<br>ons décentralisées et<br>à disposition cel Allas d<br>coopérations décentral<br>800 collectivités territor<br>métropoles, commun<br>ncemant votre collectivités | nents publics de coopération<br>HAEDI dans le cadre de tous<br>PRAIsa de la coopération dé-<br>des autres actions extéri-<br>e la coopération décentralis<br>séés (; comptis les juméta)<br>o et les nouvelles collectivité<br>territoriale dans notre Atlas<br>b,                               | Intercommunate (EPC)) andrés L. 1115-6 au<br>les appels à projets.<br>contratisée<br>euros<br>de qui acense de manière catographique to<br>seu presense de manière catographique to<br>seu presense de manière catographique to<br>seu presense de manière catographique to<br>seu presense de manière catographique to<br>seu presense de manière catographique to<br>seu presense de manière catographique to<br>seu presense de manière catographique to<br>seu presense de manière catographique to<br>seu presense de la catographique to<br>seu presense de la catographique to<br>seu presen |
| le Comté d'aide a<br>Code général des<br>Juin de chaque an<br>A noter que cette b<br>• Retrouvez dans le<br>la Commission nation<br>actions extériseures me<br>conventionnées à l'Inté<br>égantementaux, com<br>fétrange.<br>Cette télépocédure vo<br>l'International (coopéra<br>• Accéder à la télépi | J developmenté de TOCLE, et a collectivité service<br>accéntratés territorises, Joivent d'actairer en ligni<br>dédéctaration de rAPD est une condition d'actair<br>dédéctaration de rAPD est une condition d'actair<br>de la la coopération de caterioritaires et recherche<br>als de la coopération decembraises (CNCD) met<br>nérés par les collectivités territoriaues trançaises<br>als de la coopérationales trançaises<br>als de la coopérationales trançaises<br>auto als de la coopérationales trançaises<br>unaudés urbaines, situatures intercommunales.<br>La spermettra de modifier et compléter la forhe co<br>sion décentralisées, autres actions etérierures,<br>occédure                                                                                                    | toriales et les déablisses<br>d'un cofinancement du la<br>s enregistrées à partir di<br>ons décentralisées et<br>à disposition cel Allao d<br>coopérations décentral<br>800 collectivités territor<br>métropoles, communes<br>ncernant votre collectivités                         | nents publics de coopératio<br>Interus versements au têre -<br>MEDI dans le cadre de tous<br>r RAIas de la coopération dé-<br>des autres actions extér<br>e la coopération décentrais<br>altes françaises recensiées<br>o) et les nouvelles collectivité<br>territoriale dans notre Atlas<br>b). | Intercommunate (EPCI) andrés L. 1115-6 au<br>les appels à projets.<br>centralisée.<br>Leures<br>le qui acense de manière carboyraphique to<br>res et encembré des actions ponchuiles ou<br>rer fais (conseit régionaur, Concilies)<br>s qui auraient, entre temps, engagé des actio<br>ainsi que tous les projets que vous menez à                                                                                                    |

Vous devez alors réaliser <u>8 étapes</u> consécutivement :

Téléprocédure de mise à jour de l'Atlas français de la coopération décentralisée et des autres actions extérieures

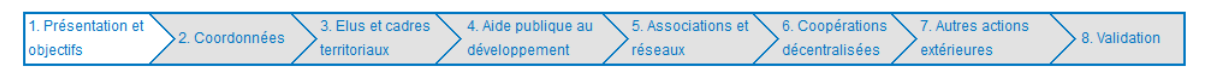

De manière générale :

- Pour tout **ajout de projet ou de donnée**, cliquez sur l'icône suivant : 🛨 et suivez les instructions ;
- Pour modifier un projet ou une donnée déjà créé, cliquez sur l'icône suivant :
- Pour supprimer un projet ou une donnée déjà créé, cliquez sur l'icône suivant :

Pour valider une étape, cliquez sur le bouton « suivant » en bas de chaque page.

<u>Attention</u>, pour que la mise à jour complète de l'Atlas soit enregistrée, vous devez impérativement valider vos modifications lors de **l'étape 8 : « Validation »**.

# > 1<sup>ère</sup> étape : « Présentation et objectifs »

Cette étape vous présente les objectifs de l'Atlas de la coopération décentralisée.

# 2<sup>ème</sup> étape : « Coordonnées »

Cette étape vous permet de saisir les coordonnées de votre collectivité territoriales.

# 3<sup>ème</sup> étape : « Elus et cadres territoriaux de votre collectivité territoriale »

Cette étape vous permet de saisir les contacts (élus et cadres territoriaux) qui sont concernés par les questions de relations internationales et européennes et/ou par celles sur la coopération décentralisée au sein de votre collectivité.

Vous pouvez ajouter, modifier ou supprimer un contact.

# 4<sup>ème</sup> étape : « Aide publique au développement »

Cette étape vous permet de consulter le montant des versements annuels effectués par votre collectivité au titre de l'Aide publique au développement (APD). La télédéclaration APD fait chaque année l'objet d'une procédure spécifique, réalisable sur le site <u>www.cncd.fr</u> entre le 15 avril et le 31 mai.

# Pour déclarer votre APD, vous devez vous rendre sur l'onglet « Mes télédéclarations », puis « Aide publique au développement » et effectuer la procédure de la télédéclaration.

<u>Si votre collectivité n'a effectué aucun versement et que votre télédéclaration est de 0 euro</u>, vous devez communiquer cette information en cliquant, dès la première page de la télédéclaration, sur « Passer directement à l'étape de validation finale ».

# 5<sup>ème</sup> étape : « Associations et réseaux »

Cette étape vous permet de saisir le nom des associations et des réseaux auxquels vous appartenez concernant votre action à l'international.

# 6<sup>ème</sup> étape : « Coopérations décentralisées »

Cette étape vous permet de saisir vos partenariats de coopération décentralisée, c'est-à-dire les partenariats faisant l'objet de conventions.

Les actions ponctuelles de votre collectivité ou ne faisant pas l'objet d'une convention seront déclarées dans l'étape 7, « Autres actions extérieures ».

Lors de cette étape :

- Vous pouvez ajouter un nouveau projet (n°1) ;
- Vous pouvez modifier ou archiver un projet (n°2) ;
- Vous pouvez effectuer une recherche parmi les projets que vous avez déjà déposés à l'aide du moteur de recherche situé en haut de la page (n°3).

#### 6. Coopérations décentralisées menées par votre collectivité

Votre collectivité territoriale est engagée dans 40 coopération(s) décentralisée(s) (35 pays) comptabilisant au total 88 projet(s).

Par coopérations décentralisées, on entend les coopérations entre collectivités étrangères ayant fait l'objet de conventions. Les actions ponctuelles ou sans convention sont recensées à l'étape 7.

|                              | Pays                                                          |                        |               | •                                                         | 3                              |       |          |   |  |
|------------------------------|---------------------------------------------------------------|------------------------|---------------|-----------------------------------------------------------|--------------------------------|-------|----------|---|--|
|                              | Collectivité étrangère                                        |                        |               | •                                                         |                                |       |          |   |  |
|                              | Thématique                                                    |                        |               | •                                                         |                                |       |          |   |  |
|                              | Sous-thématique                                               |                        |               | •                                                         |                                |       |          |   |  |
|                              | Sous-sous-thématique                                          |                        |               | <b>v</b>                                                  |                                |       |          |   |  |
|                              | Année                                                         |                        |               | •                                                         |                                |       |          |   |  |
|                              | Statut des projets                                            | En cours               | 🗵 En sommeil  | 🗹 Terminé 🗹 Archivé                                       |                                |       |          |   |  |
|                              | Projets mutualisés                                            |                        |               |                                                           |                                |       |          |   |  |
|                              |                                                               |                        | Reche         | rcher Réinitialiser                                       |                                |       |          |   |  |
| 1                            |                                                               |                        |               |                                                           |                                |       |          |   |  |
| Projets de l                 | cooperation decentral                                         | see                    |               |                                                           |                                |       |          |   |  |
| <b>+</b>                     |                                                               |                        |               |                                                           |                                | 1     |          | 2 |  |
| Titre                        |                                                               |                        |               | Thématique                                                | Collectivité(s) étrangère(s) + | Année | Statut   |   |  |
| Développeme<br>inondables et | nt de savoir-faire municipau:<br>insalubres à Abidjan et Coto | cdans l'aménage<br>mou | ment de zones | Politique, humanitaire et<br>coopération transfrontalière | Abidjan                        | 2011  | En cours | / |  |

<u>Pour ajouter un nouveau projet</u>, veillez à remplir les champs obligatoires présents dans les quatre sous-rubriques de la fiche projet.

## 7<sup>ème</sup> étape : « Autres actions extérieures»

Cette étape vous permet de saisir les actions extérieures de votre collectivité, hors actions de coopération décentralisée déclarées lors de l'étape 6.

Par autres actions extérieures, on entend des actions menées ponctuellement et n'ayant pas fait l'objet de convention entre collectivités territoriales.

La procédure est la même que lors de l'étape 6 « Coopérations décentralisées ».

#### 8<sup>ème</sup> étape : « Validation »

Cette étape vous permet de valider votre saisie et donc la mise à jour de l'Atlas de la coopération décentralisée, en cliquant sur le bouton « valider » en bas de la page.

Vous pouvez en outre télécharger un compte-rendu de vos dernières mises à jour au format PDF.

<u>Rappel</u> : La mise à jour de l'Atlas de la coopération décentralisée doit être faite régulièrement, elle est un des préalables à une demande de cofinancement dans le cadre d'un appel à projets du MEAE.